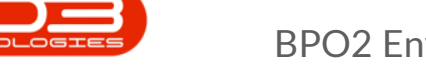

We are currently updating our site; thank you for your patience.

## INSTALLATION AND CONFIGURATION

## NUCLEUS SERVICE - ENVIRONMENT CONFIGURATION

After installation and before initial login, an environment needs to be configured that will connect **Nucleus Service** with the database.

If your company uses multiple databases for multiple companies (and you need to access all companies) then each one of those databases need to be linked as an environment.

You will need to get the **SQL Server Instance** and **Database** details from your company's System Administrator who manages **Nucleus Service**.

- Go to the install location for Nucleus Service (by default, the product will be installed in the following location: C:\Program Files\CO3 Technologies (Pty) LTD\BPO\_V2\_Setup).
- **Right click** on the **Nucleus Service** application exe and select **Run as Administrator** (this is because the environment details will be written to your computer's registry).
- Proceed with the necessary User Accounts Control security check and Administrator Username and Password, if required. (You may have to ask your System Administrator / IT professional to do this for you).

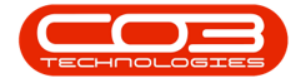

| Name                               |        | Date modified             | Туре        |        | Size     |
|------------------------------------|--------|---------------------------|-------------|--------|----------|
| BPO.Common.DLL                     |        | 2016/09/22 10:55          | Application | extens | 120 KB   |
| 🔓 BPO 👘                            |        | 3812/00/33.30.65          | Austication | -1     | 3 484 KB |
| BusinessLogic.DLL                  | J      | Open                      |             | -      | 1 120 KB |
| DataLayer.DLL                      | 9      | Run as administrator      |             |        | 1 259 KB |
| DevExpress.Charts.v14.2.Core.dll   |        | MediaInfo                 |             | -      | 500 KB   |
| DevExpress.CodeParser.v14.2.dll    |        | Troubleshoot compatibilit | y           | Sue    | 1 755 KB |
| DevExpress.Data.v14.2.dll          |        | Run with graphics process | or          | >      | 3 525 KB |
| DevExpress.DataAccess.v14.2.dll    |        | Unpin from Start          |             | -      | 701 KB   |
| DevExpress.DataAccess.v14.2.UI.d   |        | Edit with Notepad++       |             | -      | 1 059 KB |
| DevExpress.Images.v14.2.dll        |        | Scan with Windows Defen   | der         | -      | 1 901 KB |
| DevExpress.Map.v14.2.Core.dll      |        | WinMerge                  |             | -      | 280 KB   |
| DevExpress.Office.v14.2.Core.dll   |        | Pin to taskbar            |             | -      | 785 KB   |
| DevExpress.PivotGrid.v14.2.Core.c  |        | Restore previous versions |             | -      | 1 688 KB |
| DevExpress.Printing.v14.2.Core.dll | -      |                           |             | -      | 3 103 KB |
| DevExpress.RichEdit.v14.2.Core.dl  | _      | Send to                   |             | 1      | 5 788 KB |
| DevExpress.Sparkline.v14.2.Core.d  |        | Cut                       |             | -      | 76 KB    |
| DevExpress.SpellChecker.v14.2.Co   |        | Сору                      |             | -      | 1 178 KB |
| DevExpress.Utils.v14.2.dll         | 1      | Create shortcut           |             | -      | 5.401 KB |
| DevExpress.Utils.v14.2.UI.dll      |        | Delete                    |             | -      | 233 KB   |
| DevExpress.Xpo.v14.2.dll           |        | Rename                    |             | -      | 1 588 KB |
| DevExpress.XtraBars.v14.2.dll      | -      | Nename                    |             |        | 4 841 KB |
| DevExpress.XtraCharts.v14.2.dll    |        | Properties                |             | -      | 3 699 KB |
| DevExpress.XtraCharts.v14.2.Extens | ions.c | sii 2016/09/22 10:55      | Application | extens | 36 KB    |
| DevExpress.XtraCharts.v14.2.UI.dll |        | 2016/09/22 10:55          | Application | extens | 191 KB   |
| DevExpress.XtraCharts.v14.2.Wizard | llb.b  | 2016/09/22 10:55          | Application | extens | 4 295 KB |

- Environment Name : Type in your company name (this is just used for you to identify which database you will be logging on to).
- Server Name : Type in or search for the Server Name. This must be the full SQL Server Instance designation, and must be correct
  or login will fail.
- Database Name : Type in or search for the Database. This must

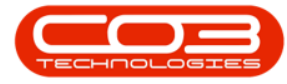

be correct - or login will fail.

• Click on **Save** to confirm.

|              | Date modifi- | J Too                        | (Free                  |              |           |          |
|--------------|--------------|------------------------------|------------------------|--------------|-----------|----------|
|              | 2016/09/22   | 📲 Database Environment Setup |                        |              | - 0       | X        |
|              | 2016/09/22   | Add Edit Del                 | ete Save Cancel Close  |              |           |          |
|              | 2016/09/22   |                              |                        |              |           |          |
|              | 2016/09/22   | Environment Name:            | Company                |              |           |          |
| HL.          | 2016/09/22   | Canada Managa                | ServerName\SQLInstance | Get Senier   |           |          |
| 111          | 2016/09/22   | Server marrie.               |                        | occ serves   |           |          |
|              | 2016/09/22   | Database Name:               | BPO_COMP_PROD          | Get Database |           |          |
| 811          | 2016/09/22   |                              |                        |              |           |          |
| II.dl        | 2016/09/22   |                              | Trusted Connection     |              |           |          |
|              | 2016/09/22   | -                            | 12504                  | 1 Proto -    | 2002      |          |
| 2            | 2016/09/22   | Environment                  | Server                 | Database     | TrustedCo | nnection |
| <b>III</b>   | 2016/09/22   |                              |                        |              |           |          |
| re.dll       | 2016/09/22   |                              |                        |              |           |          |
| e.dll        | 2016/09/22   |                              |                        |              |           |          |
| e.dll        | 2016/09/22   |                              |                        |              |           |          |
| re.dll       | 2016/09/22   |                              |                        |              |           |          |
| Core.dll     | 2016/09/22   |                              |                        |              |           |          |
|              | 2016/09/22   |                              |                        |              |           |          |
|              | 2016/09/22   |                              |                        |              |           |          |
|              | 2016/09/22   |                              |                        |              |           |          |
|              | 2016/09/221  | 0:55 Application             | n extens 4 841 KB      |              |           |          |
| 1            | 2016/09/221  | 0.55 Application             | n extens 3 699 KB      |              |           |          |
| tensions.dll | 2016/09/22.1 | 0:55 Application             | n extens 36 KB         |              |           |          |

- The Nucleus Service Login screen will appear, displaying the environment you just added.
- If you need to make a correction to a current environment, or add another environment - click on the **Config** button, and follow the same instructions as described above.

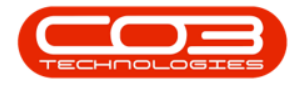

## **BPO2** Environment Configuration

|                     |                                                                                                    | Date modified                 | Туре               |      | Size     |
|---------------------|----------------------------------------------------------------------------------------------------|-------------------------------|--------------------|------|----------|
|                     |                                                                                                    | 2016/09/22 10:55              | Application extens | sion | 120 KB   |
|                     |                                                                                                    | 2016/09/22 10:55              | Application        |      | 3 484 KB |
|                     |                                                                                                    | 2016/09/22 10:55              | Application extens | sion | 1 120 KB |
|                     |                                                                                                    | 2016/09/22 10:55              | Application extens | sion | 1 259 KB |
| Core.dll            | 1                                                                                                    | 2016/09/22 10:55              | Application extens | sion | 500 KB   |
| /14.2.dll           | 🖷 BPO Login                                                                                                    |                               | - 0                | X    | 1 755 KB |
| 1                   |                                                                                                    |                               |                    |      | 3 525 KB |
| /14.2.dll           | Environment                                                                                                    | C1<br>Designed and the second |                    | 1    | 701 KB   |
| /14.2.UI.dll        | Linesenges.                                                                                                    | Environment                   |                    |      | 1 059 KB |
| .dll                |                                                                                                    | Company                       | 1 901 KB           |      |          |
| ore.dll             |                                                                                                    |                               |                    |      | 280 KB   |
| Core.dll            |                                                                                                    |                               |                    |      | 785 KB   |
| 4.2.Core.dll        |                                                                                                    |                               |                    | 1    | 1 688 KB |
| 2.Core.dll          | Login Name:                                                                                                    | UserN                         |                    |      | 3 103 KB |
| 2.Core.dll          | Sales and a second second second second second second second second second second second second second second s | *******                       |                    |      | 5 788 KB |
| 1.2.Core.dll        | Password:                                                                                                    | 100000                        |                    |      | 76 KB    |
| .v14.2.Core.dll     |                                                                                                    | Config Login                  | Cancel             |      | 1 178 KB |
| I                   |                                                                                                    |                               |                    | -    | 5 401 KB |
| .dll                |                                                                                                    | 2016/09/22 10:55              | Application extens | sion | 233 KB   |
|                     |                                                                                                    | 2016/09/22 10:55              | Application extens | sion | 1 588 KB |
| 2.dll               |                                                                                                    | 2016/09/22 10:55              | Application extens | sion | 4 841 KB |
| 14.2.dll            |                                                                                                    | 2016/09/22 10:55              | Application extens | sion | 3 699 KB |
| 14.2.Extensions.dll |                                                                                                    | 2016/09/22 10:55              | Application extens | sion | 36 KB    |
| 14.2.UI.dll         |                                                                                                    | 2016/09/22 10:55              | Application extens | sion | 191 KB   |
| 14.2.Wizard.dll     |                                                                                                    | 2016/09/22 10:55              | Application extens | sion | 4 295 KB |
| 14.2.dll            |                                                                                                    | 2016/09/22 10:55              | Application extens | sion | 4 118 KB |

## BPO2.000.001